#### IOS

Download: Xprotect Mobile from App Store

If prompted, select Skip all on New Feature notices

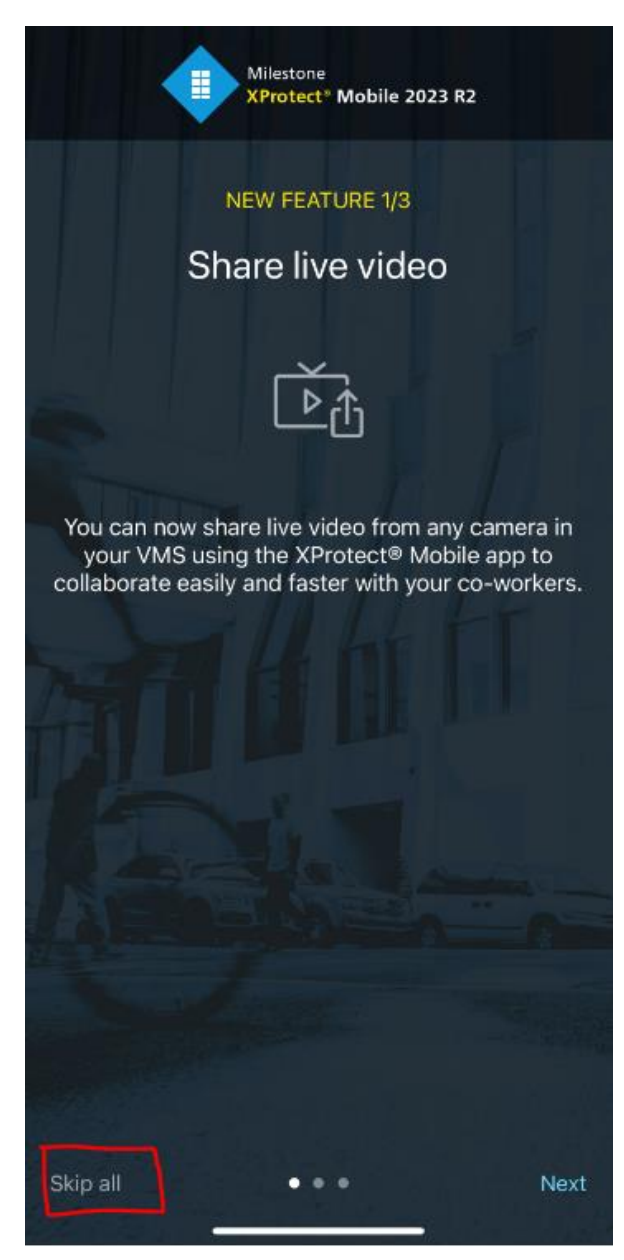

### If prompted, select Skip for now on Biometric notice

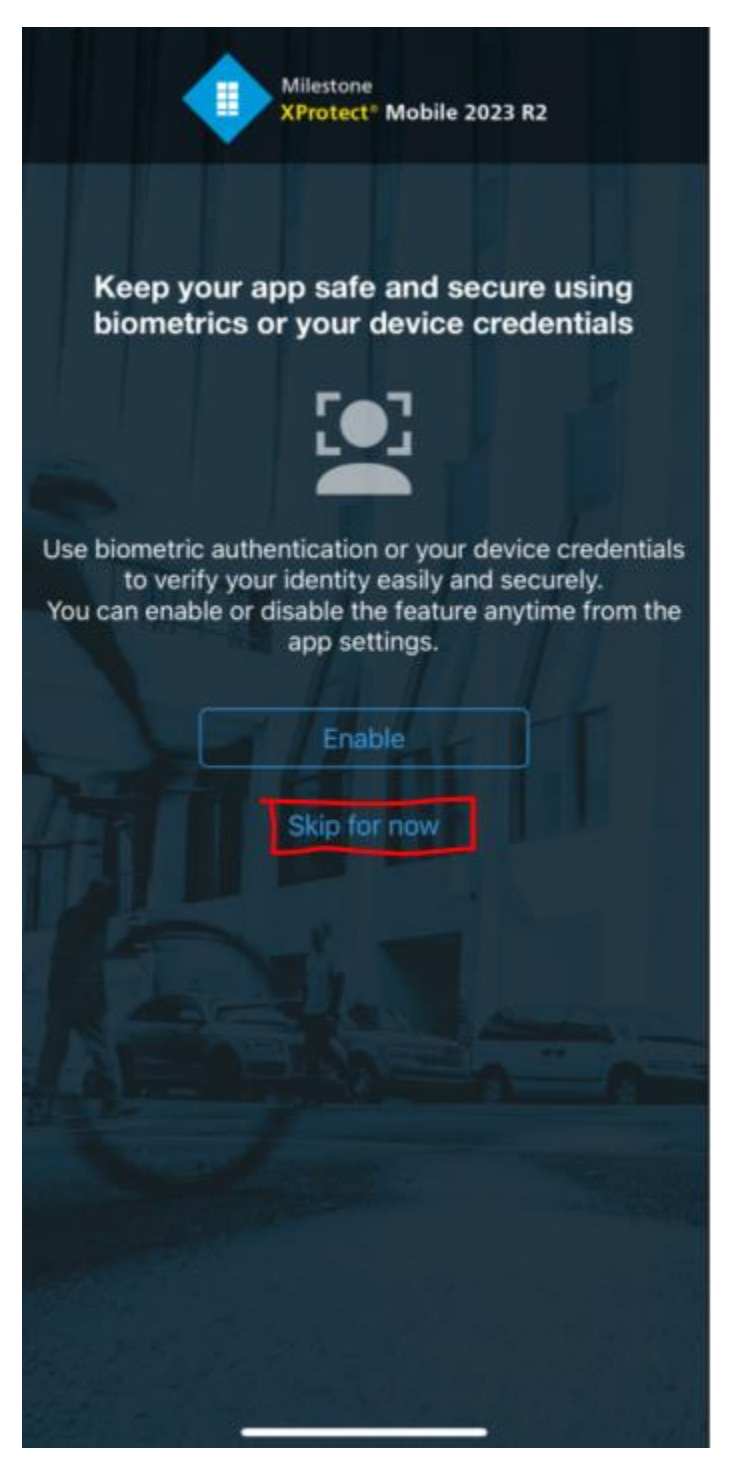

### Select Add Server

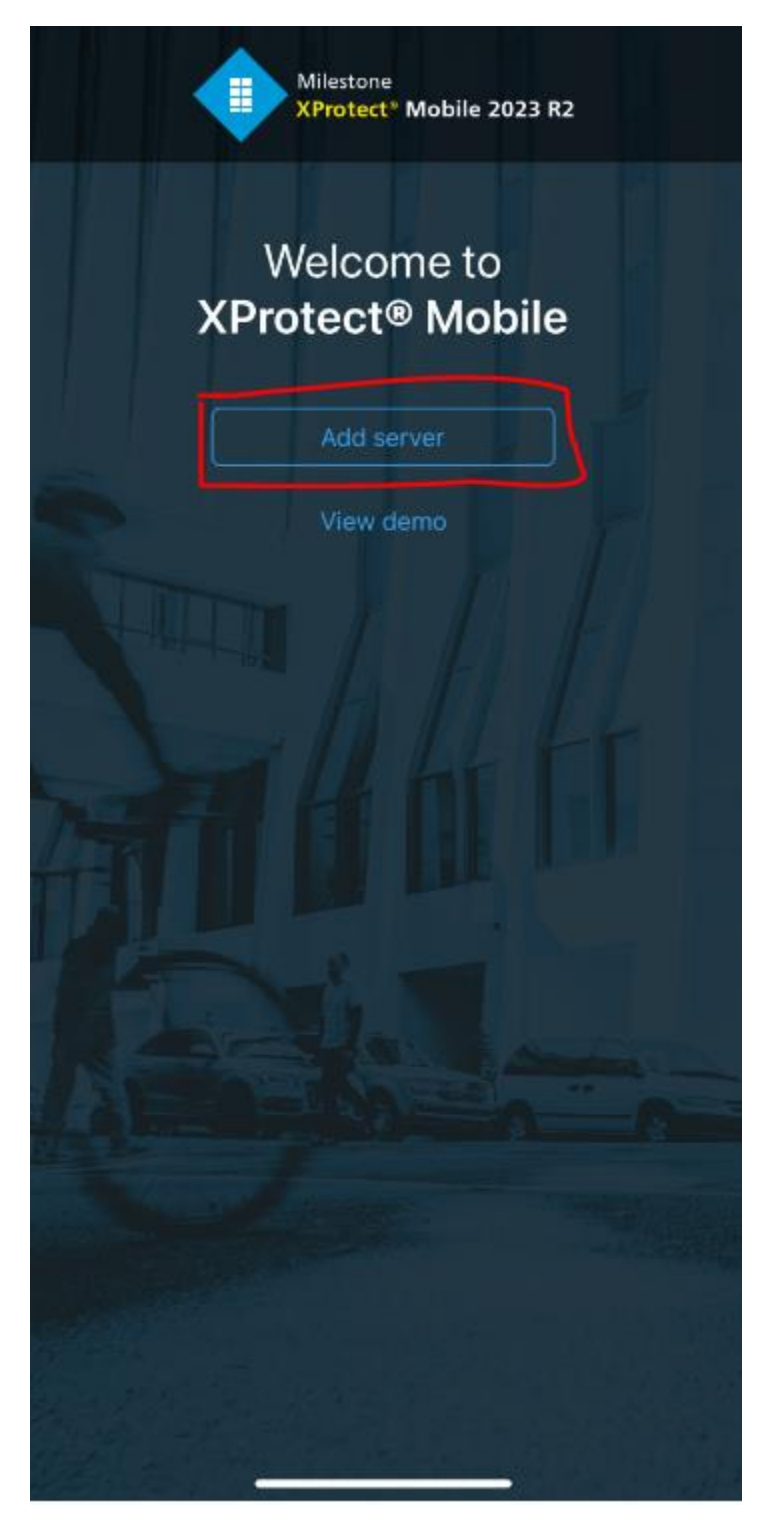

# Select Add server manually

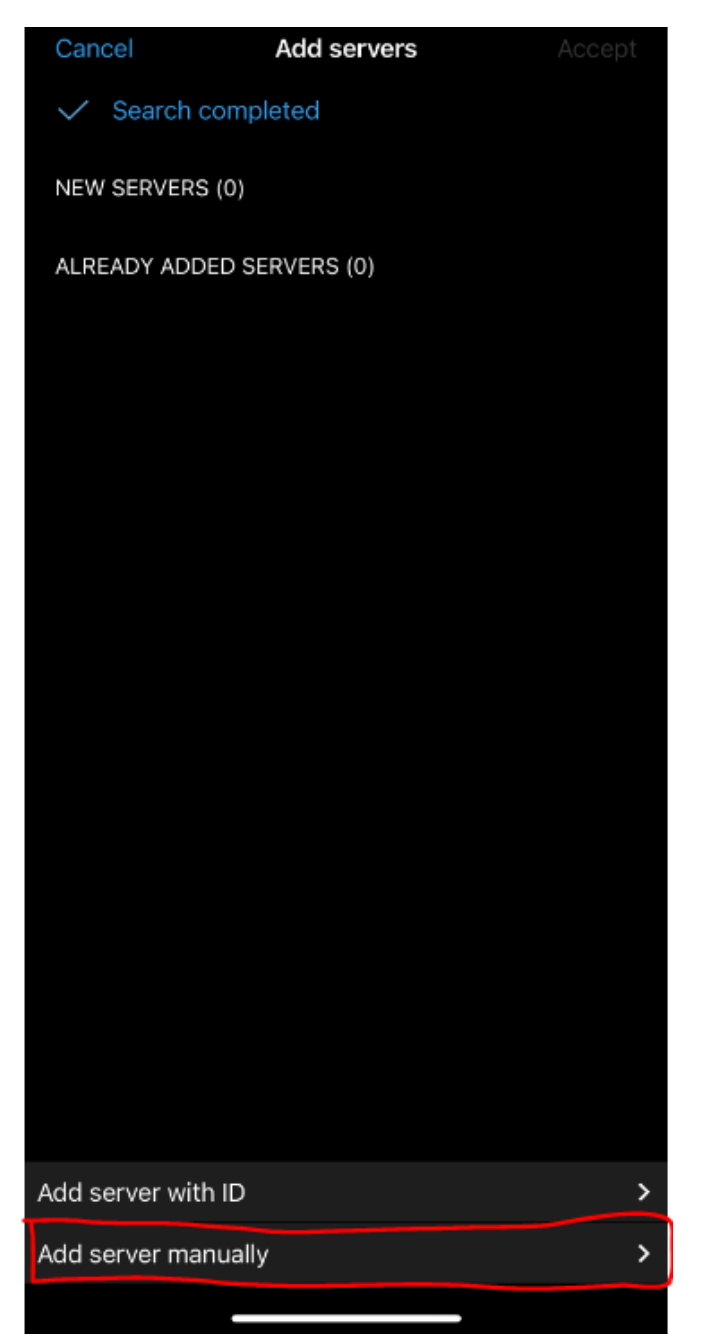

Enter in the following Server name: mcallen Address: cameras.mcallen.net Protocol: https:// Port number: 8082 Select: Continue login

| Cancel                | Add server |        |  |
|-----------------------|------------|--------|--|
| Server name           |            |        |  |
| mcallen               |            |        |  |
|                       |            |        |  |
| Address               |            |        |  |
| cameras.mcallen.net   |            |        |  |
|                       |            |        |  |
| Protocol              | Port       | number |  |
| https://              | 808        | 32     |  |
|                       |            |        |  |
|                       |            |        |  |
| Continue login        |            |        |  |
| Save and log in later |            |        |  |
| ouro una log intator  |            |        |  |
|                       |            |        |  |
|                       |            |        |  |
|                       |            |        |  |
|                       |            |        |  |

Select: Basic user

User name: mcallen

Password: mcallen

Remember me: enabled

Select: Log in

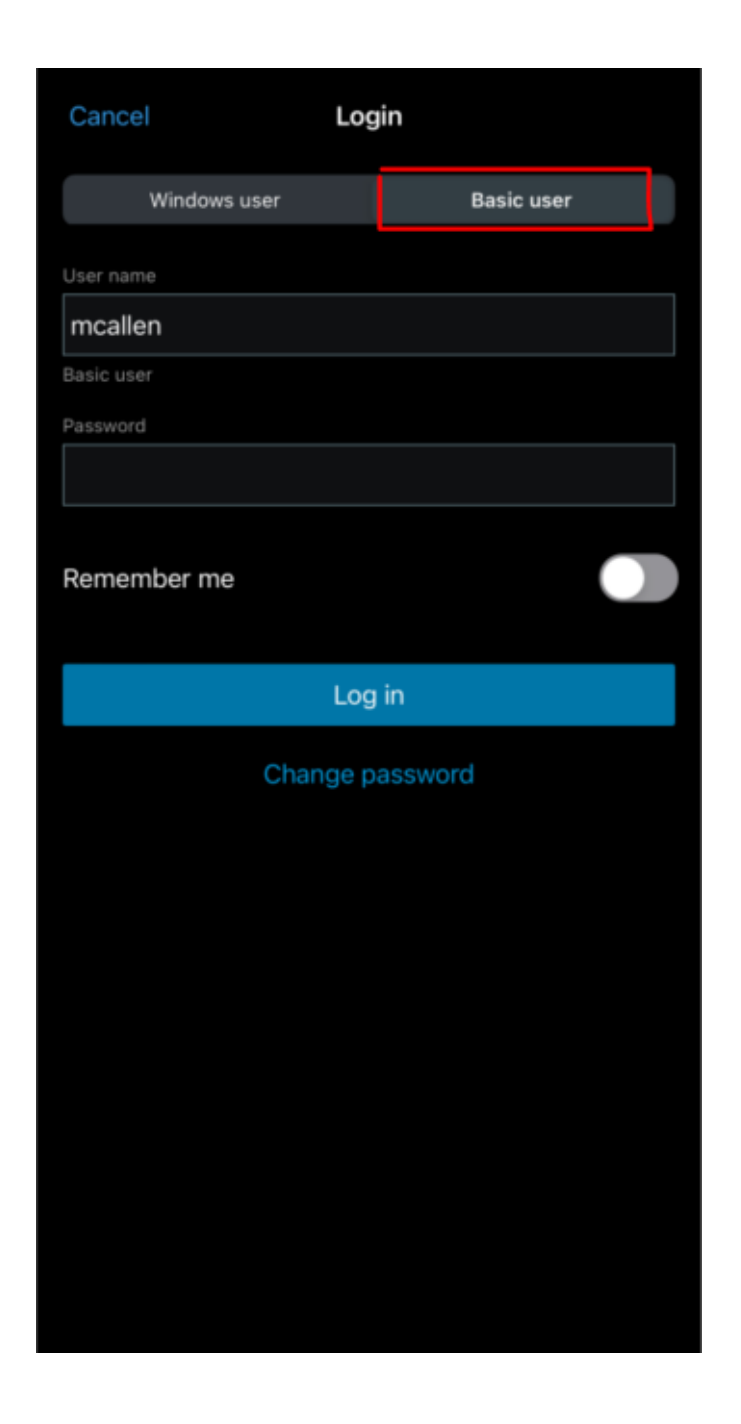

Select: Camera icon on bottom right of the screen to view cameras

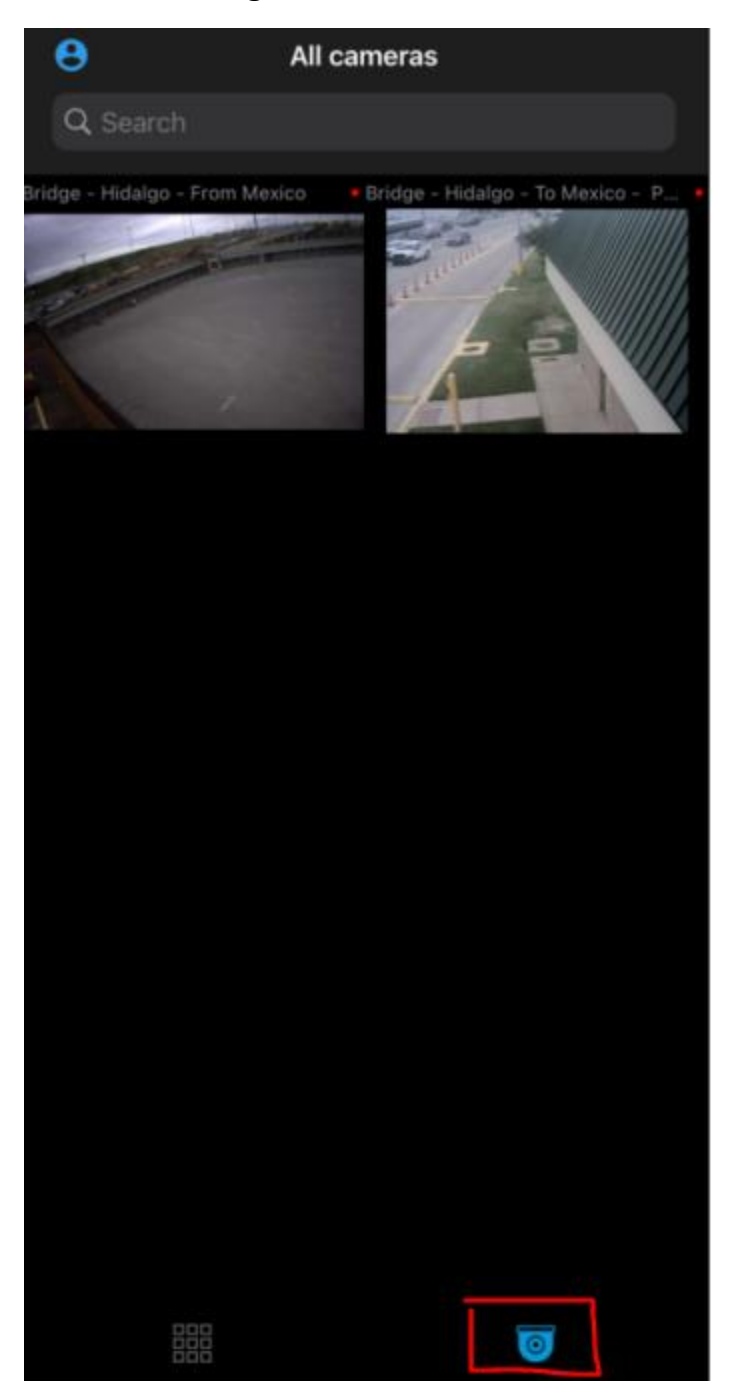

# Android

Download: Xprotect Mobile from Google Play Store

If prompted, select Skip all on New Feature notices

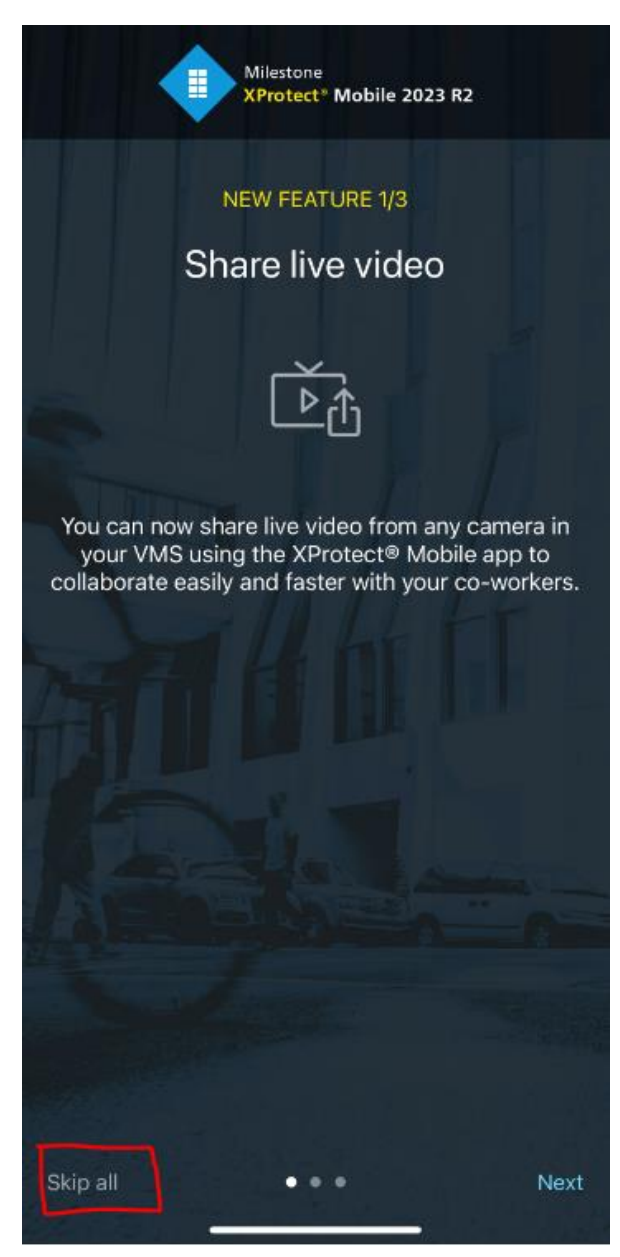

### If prompted, select Skip for now on Biometric notice

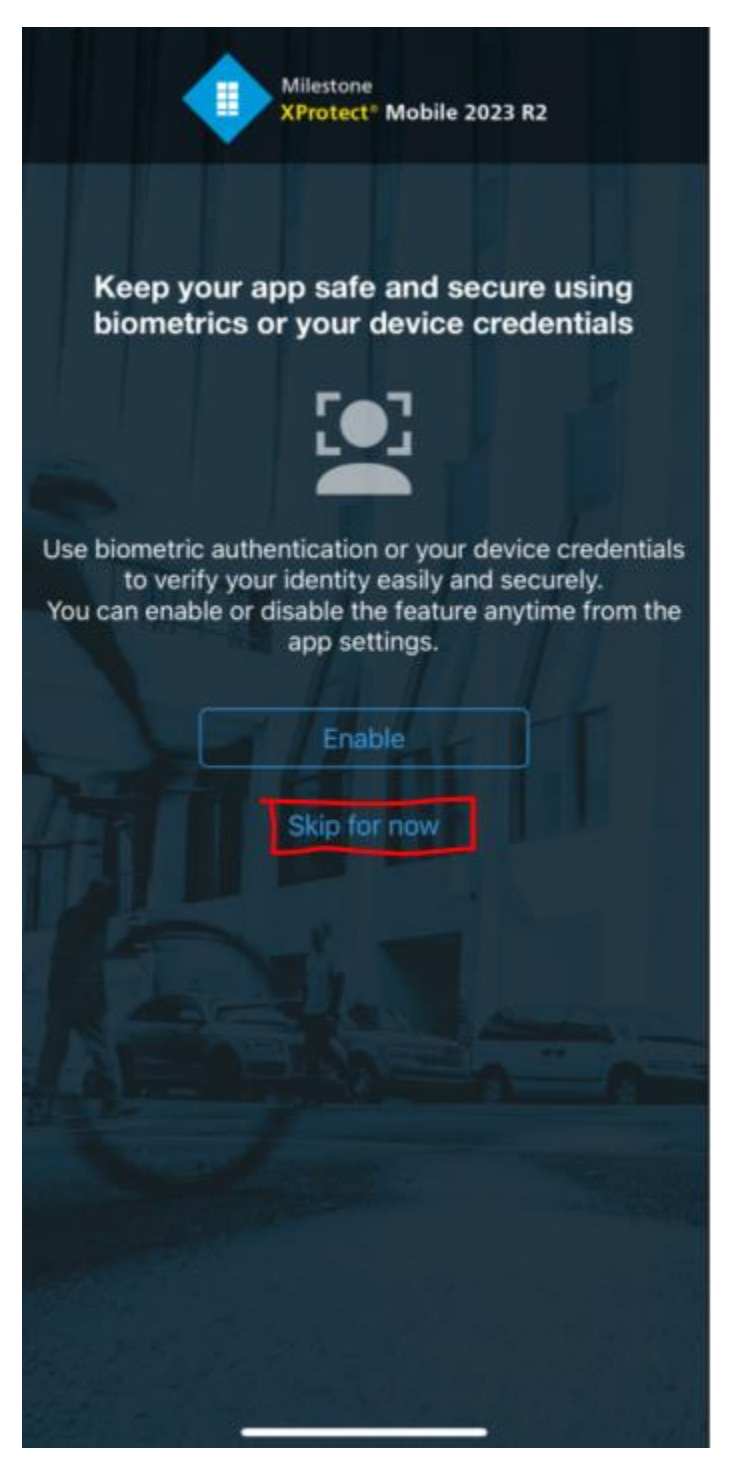

### Select Add Server

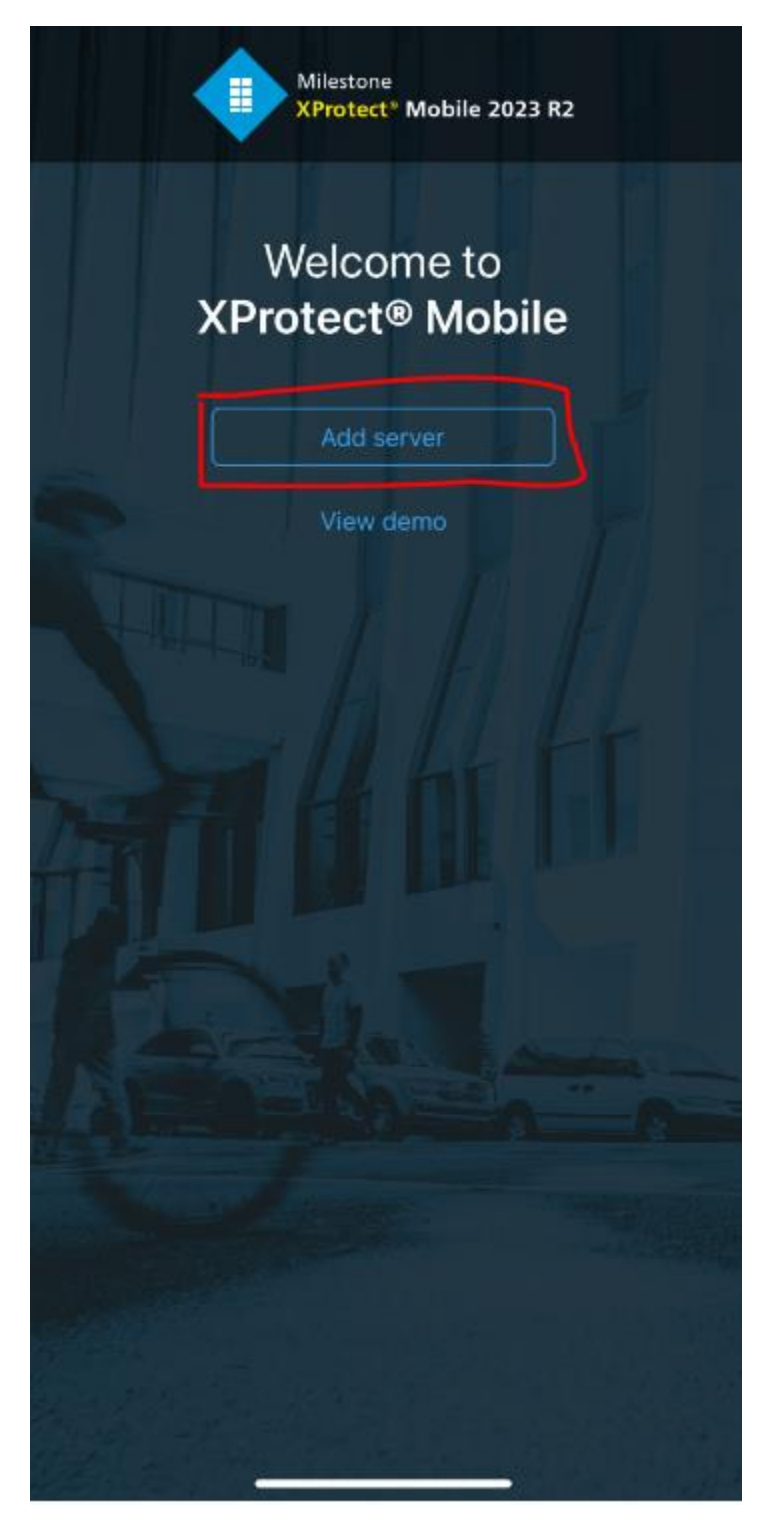

# Select Add server manually

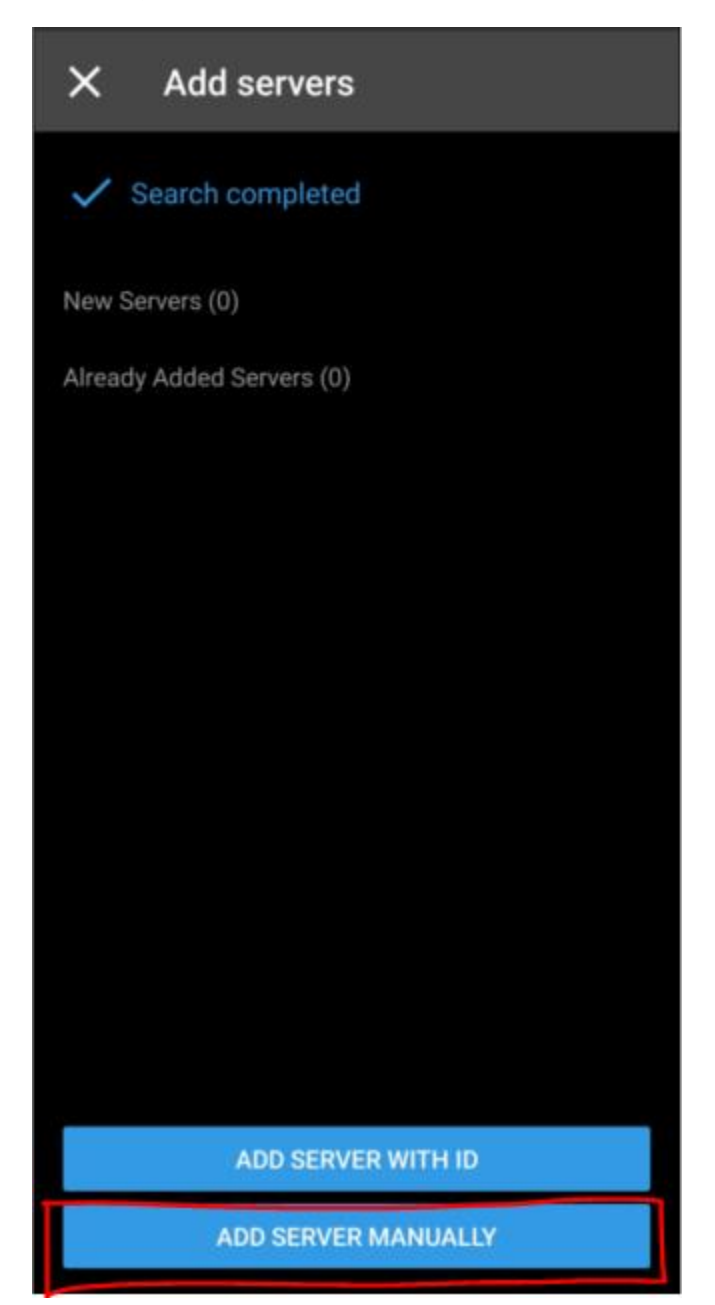

# Enter in the following

Server name: mcallen

Address: cameras.mcallen.net

Protocol: https://

Port number: 8082

Select: CONTINUE LOGIN

| X Add server                   |                     |  |  |
|--------------------------------|---------------------|--|--|
| Server name<br>McAllen         |                     |  |  |
| Address<br>cameras.mcallen.net |                     |  |  |
| 🗎 https:// 🗸                   | Port number<br>8082 |  |  |
| CONTINUE LOGIN >               |                     |  |  |
| SAVE AND LOG IN LATER          |                     |  |  |

Select: Basic user

User name: mcallen

Password: mcallen

Remember me: enabled

Select: LOG IN

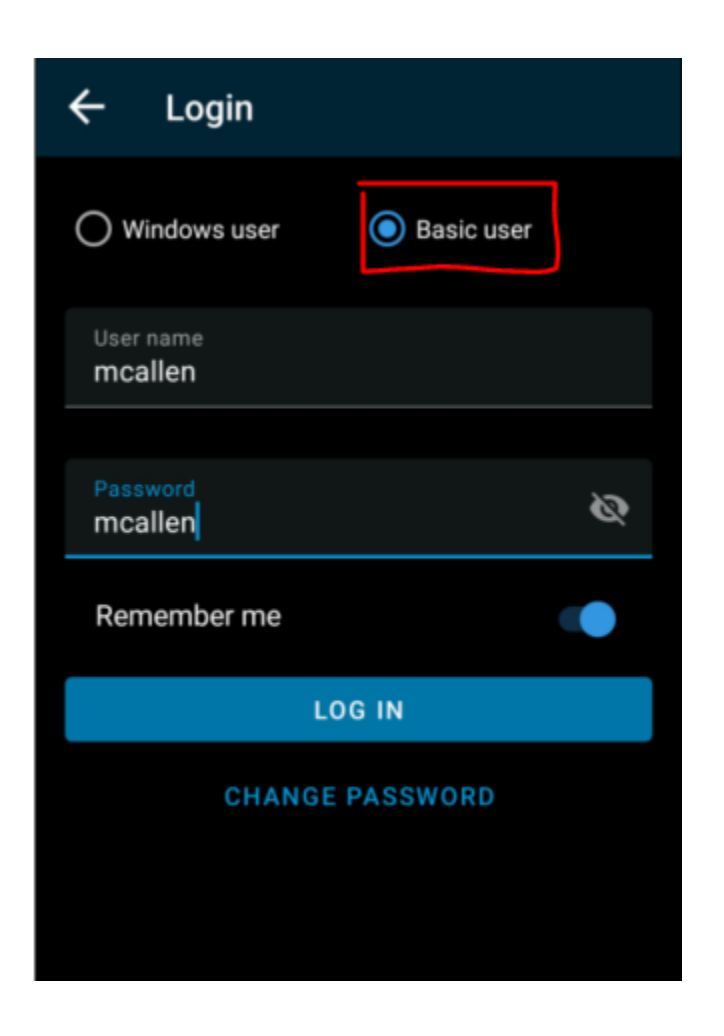

#### Select: Cameras to view cameras

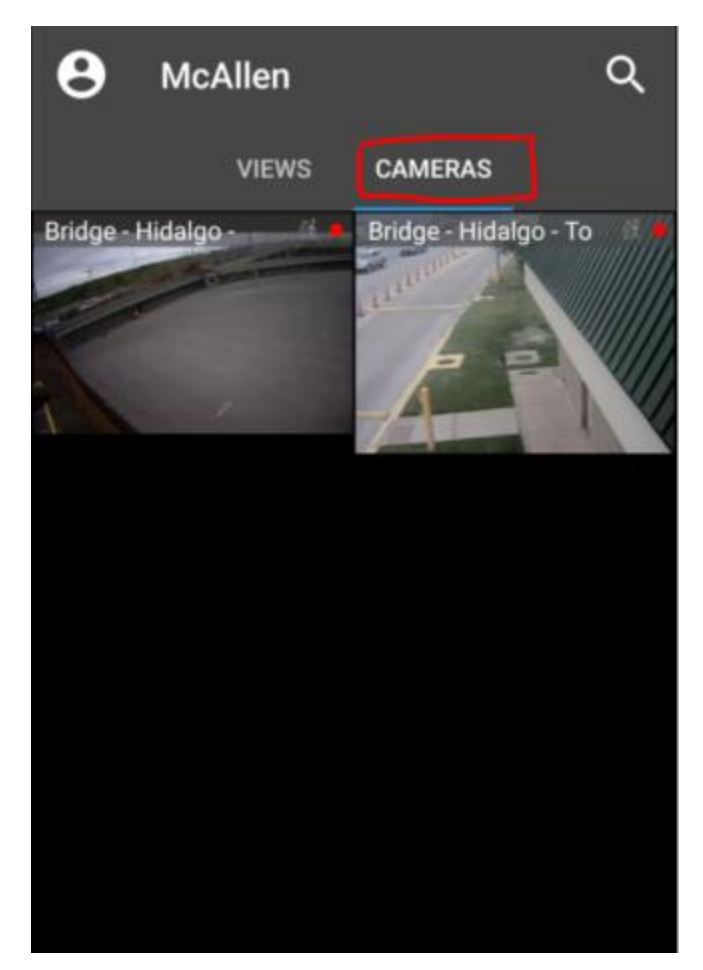